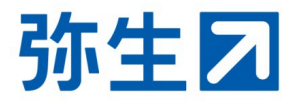

# クラウドサービス 申し込みガイド

# 弥生PAP会員向け

弥生PAP会員がクラウドサービスのパートナープランを申し込む 手順を説明します。

| 1. 弥生製品(パートナー版)提供ページへのアクセス | <br>Ρ2  |
|----------------------------|---------|
| 2. クラウドサービス(パートナープラン)の申し込み |         |
| ● 弥生 Next の申し込み            | <br>Ρ5  |
| ● 弥生 オンライン の申し込み           | <br>P15 |
| ● Misoca の申し込み             | <br>P17 |

## ご利用の流れ

弥生PAP会員がクラウドサービスのパートナープランを利用するにはお申し込み が必要となります。どのクラウドサービスを申し込むかによって、契約内容や画 面遷移が異なるため、「弥生 Next」「弥生 オンライン」「Misoca」に分けて説 明します。ご利用になるクラウドサービスのページをご確認ください。

なお、パートナープランの契約は「管理者」権限のあるアカウント(弥生ID)でのみ行えます。

本ガイドでは、「弥生製品(パートナー版)の提供」ページから申し込む手順を説 明します。

# 1. 弥生製品(パートナー版)提供ページへのアクセス

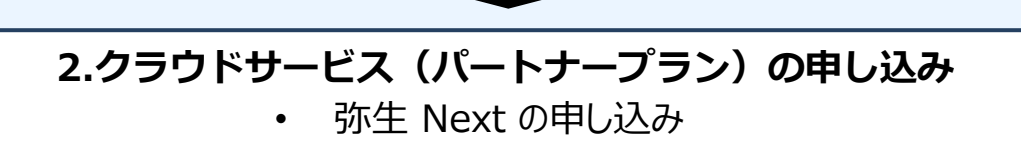

- ・ 弥生 オンライン の申し込み
- Misoca の申し込み

## 1. 弥生製品(パートナー版)提供ページへのアクセス

本ガイドでは「弥生製品(パートナー版)の提供」ページから、クラウドサービスのパートナープ ランを申し込む手順を説明します。

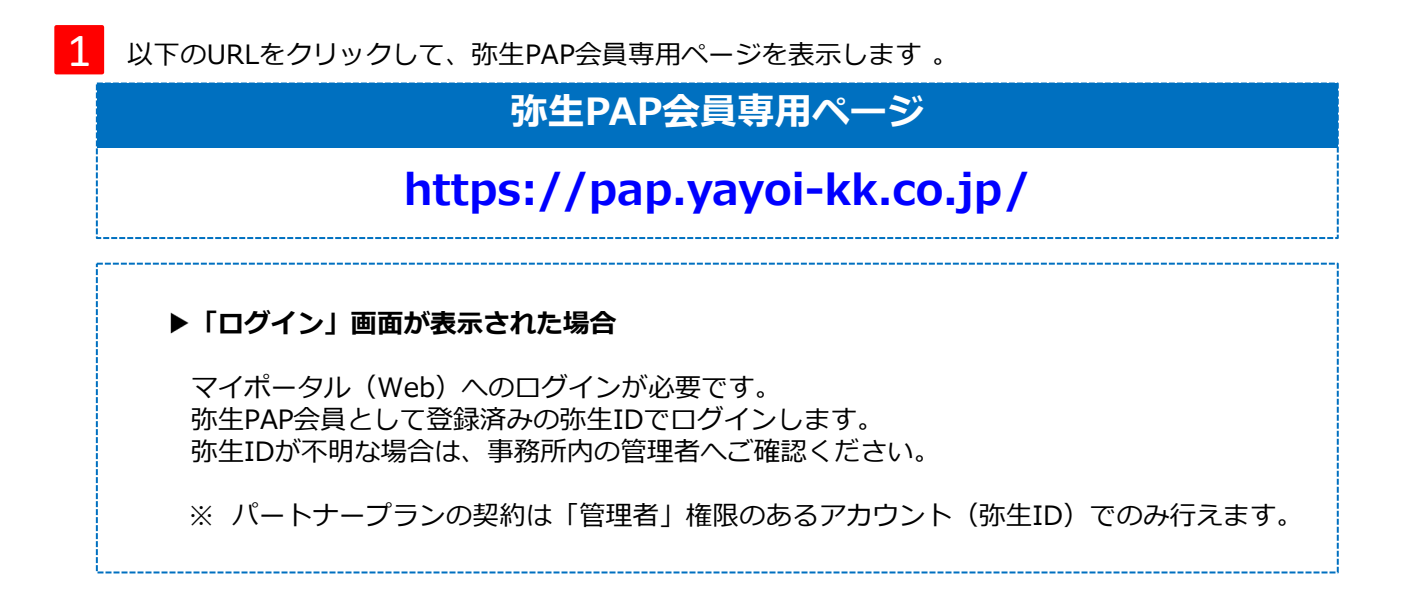

「サービス一覧」の「業務効率化の支援」をクリックします。

| <u>弥生</u> フ<br>PAP |                                                               | Q प्रदेषप्रति                 | を検索 詳細検索    | ۵ 🔽      |
|--------------------|---------------------------------------------------------------|-------------------------------|-------------|----------|
| サービス一覧 🔺           | 主要製品・サービスガイド 🗸                                                | 導入爭例                          | セミナー・イベント情報 | 会員メニュー → |
| ◎ サービス一覧           | <ul> <li>業務効率化の支援</li> <li>         ・顧問先拡大の支援     </li> </ul> | <ul> <li>付加価値提供の支援</li> </ul> | ◎ その他サービス   |          |
|                    | <sup>務生2</sup> 弥生                                             | PAP会員専                        | 用ページ        |          |
|                    | was newfateling, salard installer                             |                               |             |          |
|                    | ここに表示さ<br>都度切                                                 | される画像や<br>り替わりま               | やバナーは<br>す。 |          |

「業務効率化サービス紹介」の「弥生製品の活用」をクリックします。

| 業務効率化サービス紹介                                    |             |                   |  |
|------------------------------------------------|-------------|-------------------|--|
| 生産性向上、売上拡大、職員の定着化、新規採用拡大の基礎となるサービスを各種ご用意しています。 |             |                   |  |
| Q サービスの詳細をみる                                   |             |                   |  |
| 会計事務所の業務全般<br>▼                                | 弥生製品の活用<br> | 顧問先とのスムーズな連携<br>♀ |  |

Δ

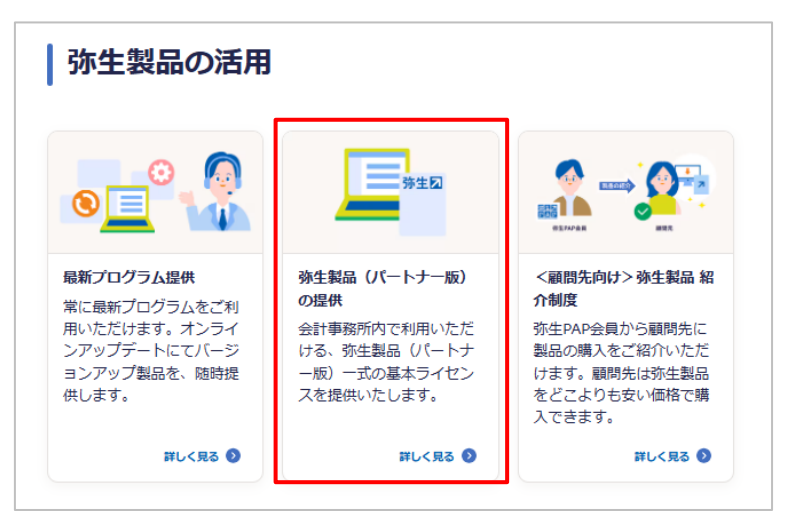

ページをスクロールして「クラウドサービス」を表示します。

| ご利用にはお申し込みが必要で<br>お申し込みを進めてください。<br>お申し込み後、マイポータルW<br>す。「製品を起動する」をクリ<br>お申し込みされた「クラウドサ | す。必ず以下「クラウドサービ<br>ebのホーム画面に申し込んだク<br>ックすると利用開始できます。<br>ービス」を複数の職員で利用す | ス 申し込みガイド」の手順に従って、<br>ラウドサービスの名称が表示されま<br>る場合は「メンバー招待とライセンス                                                       |                                  |
|----------------------------------------------------------------------------------------|-----------------------------------------------------------------------|----------------------------------------------------------------------------------------------------|----------------------------------|
| の割り当て設定ガイド(PDF)                                                                        | 」もご参照ください。<br>ガイド(PDF) <sup>[2]</sup><br>D割り当て設定ガイド(PDF)              |                                                                                                    |                                  |
| 対象製品                                                                                   | 基本ライセンス数                                                              | 内容                                                                                                    |                                  |
| 弥生会計 Next                                                                              | 無制限                                                                   | お申し込み 🛛                                                                                                    |                                  |
|                                                                                        |                                                                       |                                                                                                    |                                  |
| 弥生給与 Next                                                                              | 無制限                                                                   | お申し込み 🛛                                                                                                    |                                  |
| 弥生給与 Next<br>やよいの青色申告 オンライ<br>ン                                                        | 無制限                                                                   | お申し込み 🛛<br>お申し込み 🖸                                                                                                | [お申し込み<br>クリックする                 |
| 弥生給与 Next<br>やよいの青色申告 オンライ<br>ン<br>Misoca                                              | 無制限         無制限         最大30ライセンス                                     | ま申し込み <sup>[2]</sup><br>お申し込み <sup>[2]</sup><br>パートナーブランお申し込み<br><sup>[2]</sup><br>ユーザーブランお申し込み<br><sup>[2]</sup> | [お申し込る<br>クリックす<br>申し込みが<br>れます。 |

申し込むクラウドサービスによって、以降に表示される画面や項目が異なります。 該当のページに進んでください。

「弥生会計 Next」「弥生給与 Next」
 → P 5へ進む
 「やよいの青色申告 オンライン」
 「弥生会計 オンライン」
 → P15へ進む
 → P17へ進む

<補足> 「弥生会計 オンライン」以外は、マイポータルWebの [契約管理] から申し込むことも できます。申し込み画面の表示方法については、次ページをご参照ください。

## ▶ マイポータル(Web)の[契約管理]から申し込む方法

クラウドサービスのパートナープランは、マイポータル(Web)の[契約管理]からも申し込みで きます。ただし、弥生PAP会員として登録済みで、かつ「管理者」権限のある弥生IDでログインして おく必要があります。

<事前の確認事項>

マイポータル(Web)を表示したら、申し込む前に以下の2か所(①②)を確認してください。

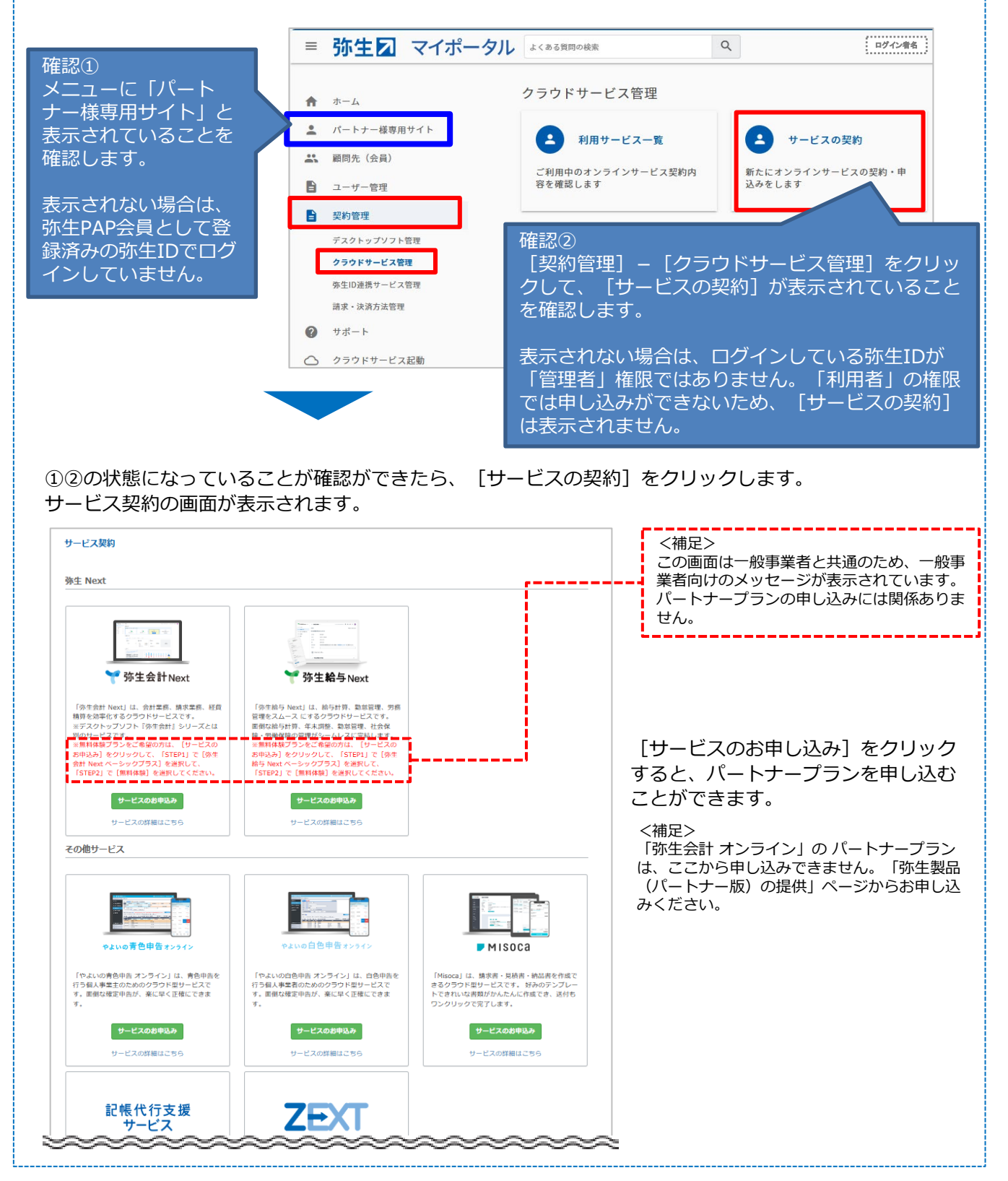

2. クラウドサービス (パートナープラン)の申し込み

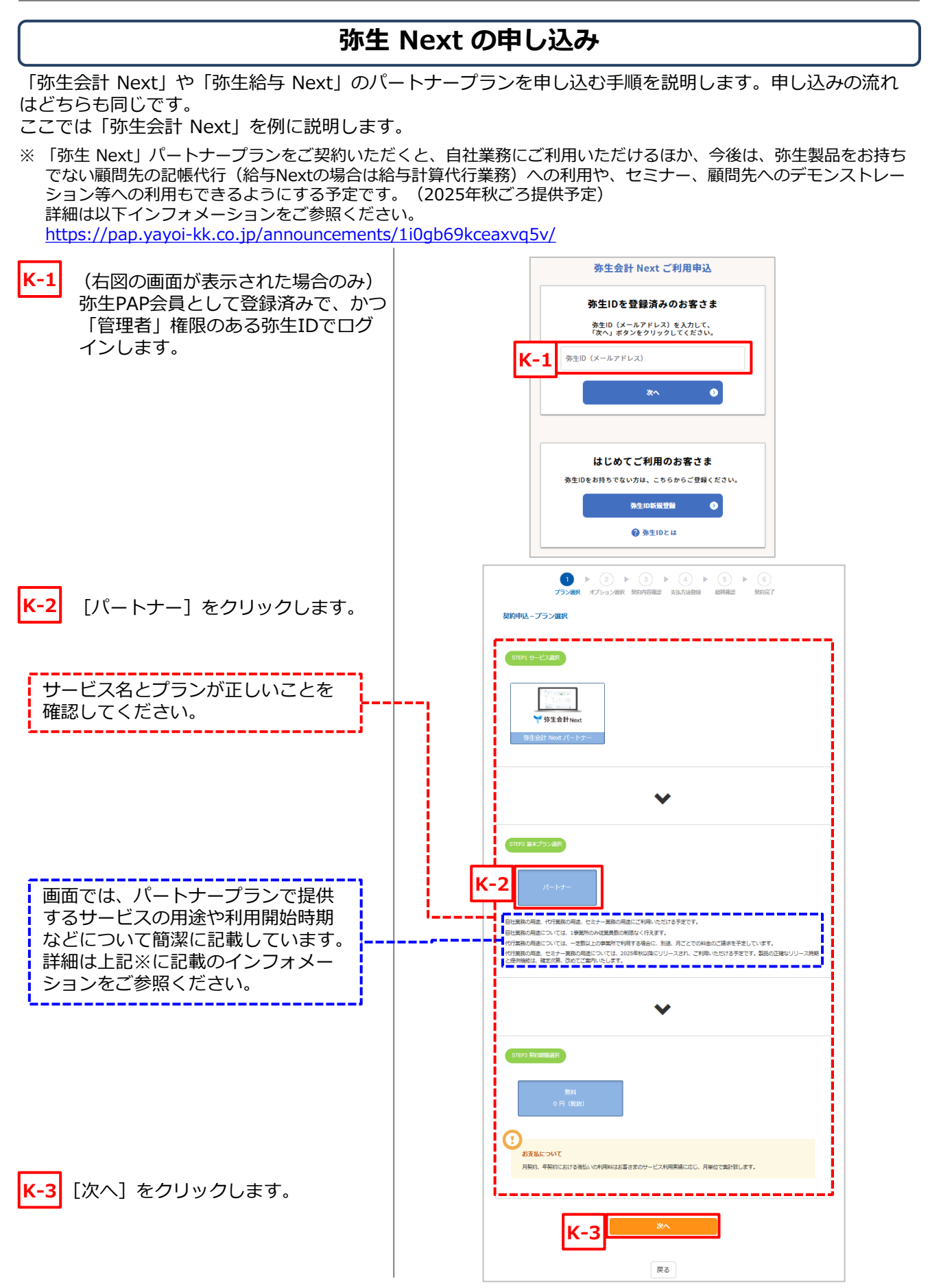

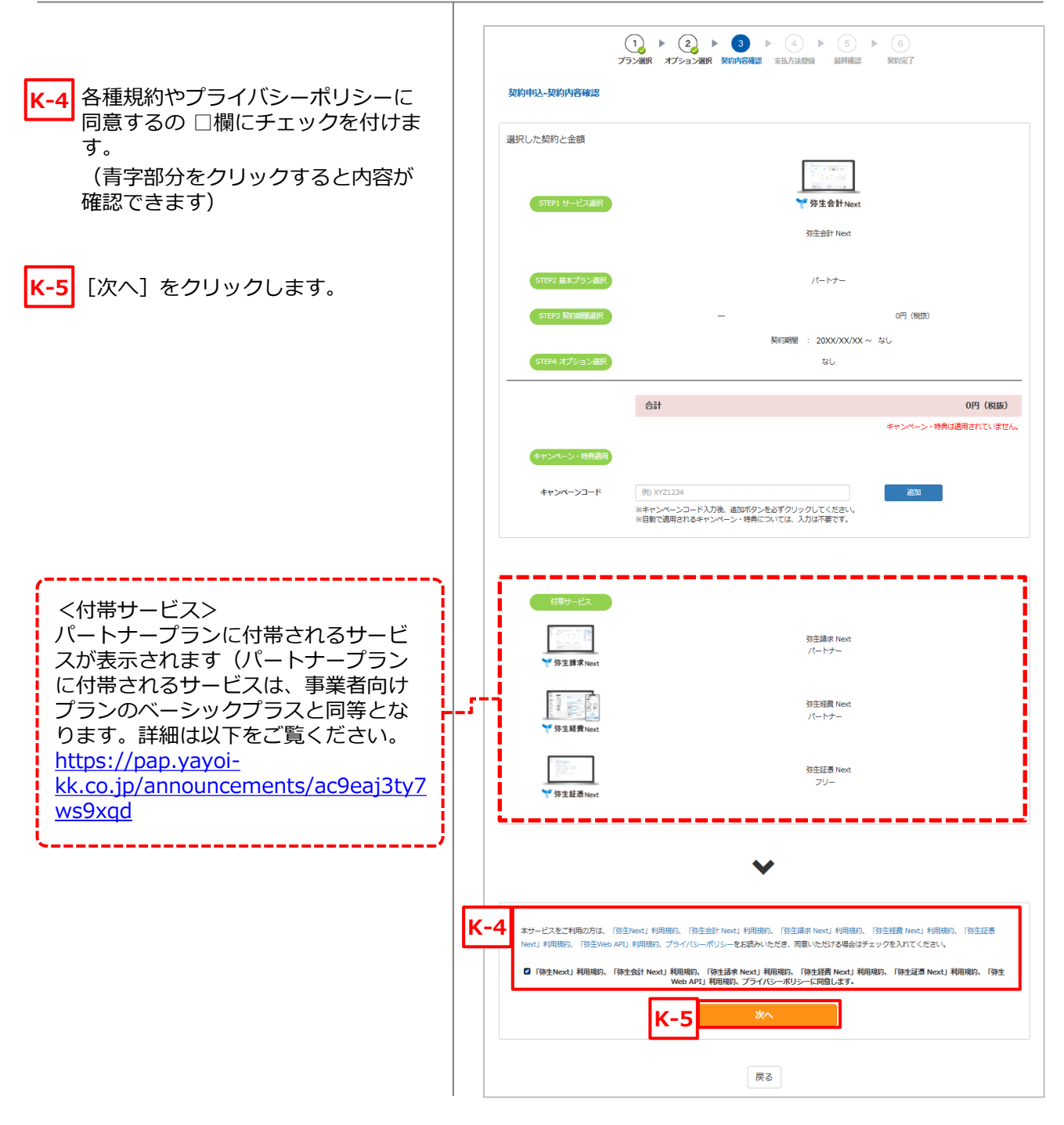

[次へ]をクリックすると、次に支払方法の登録画面が表示されます。

パートナープランは今後、有償のサービスを提供予定のため、無償のサービスのみご利用いただく場合でも 支払方法の登録が必要となります。ただし、有償のサービスをご利用されなければ請求は発生いたしません。 詳細は <u>https://pap.yayoi-kk.co.jp/announcements/1i0gb69kceaxvq5v/</u>をご覧ください。

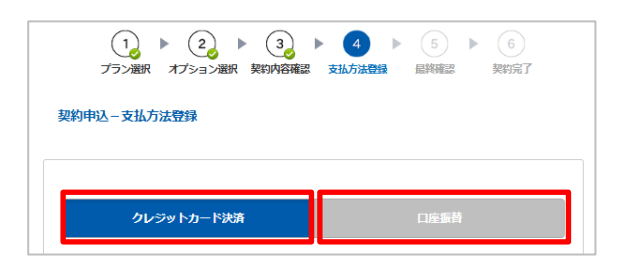

ここで選択した支払方法により、表示され る項目が切り替わります。 該当のページへ進んで支払登録を行ってください。 クレジットカード決済 ➡ P7へ進む

P9へ進む

口座振替

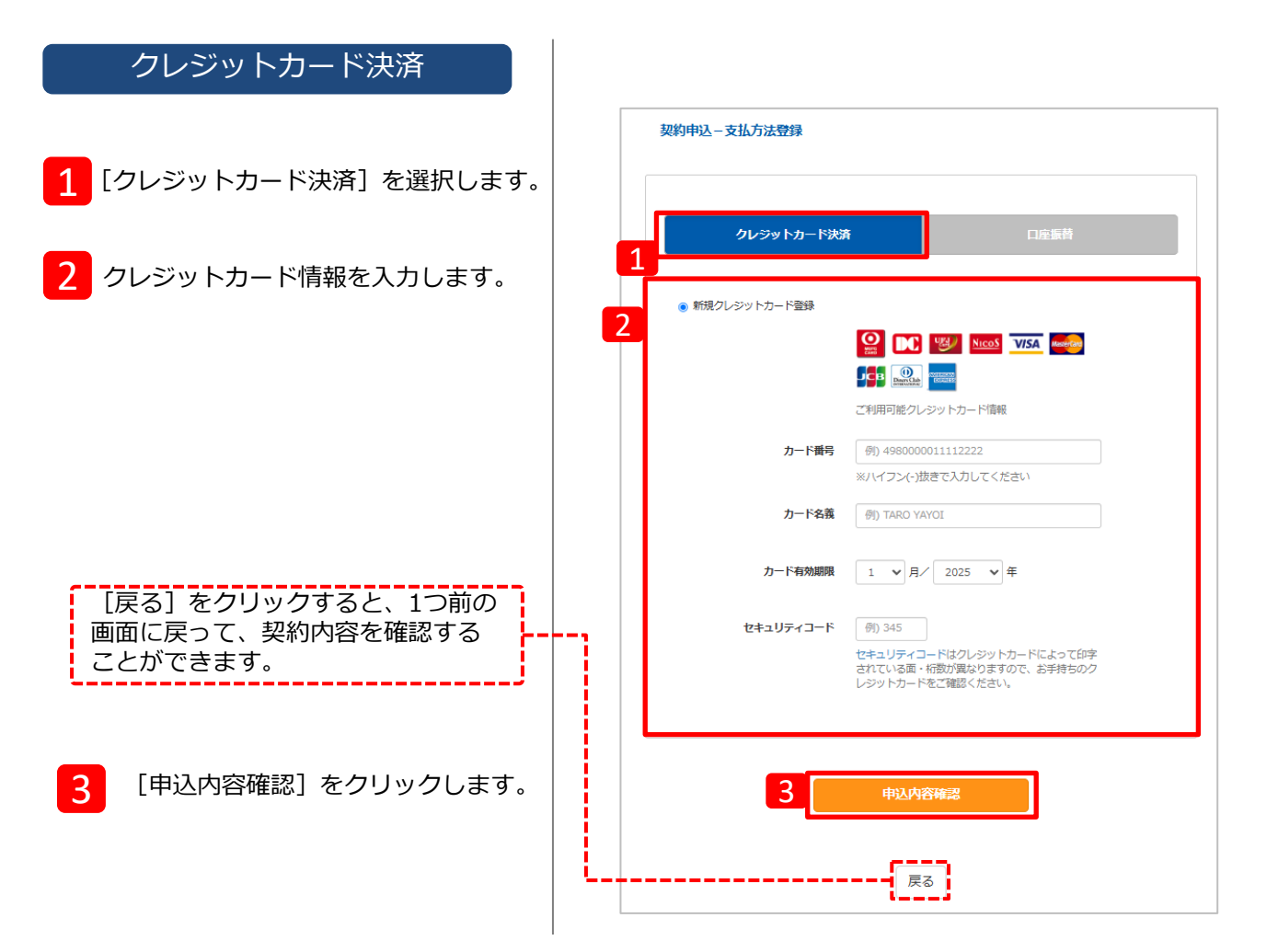

| 登録済みのクレジットカードがある場合は、以下のように表示されます。                                                                                                    | 1 |
|----------------------------------------------------------------------------------------------------|---|
| クレジットカード決済ロ座振着                                                                                                    |   |
| ・ 登録済み・クレジットカードを利用                                                                                                    |   |
| クレジットカード番号: **********000                                                                                                    |   |
| クレジットカード情報更新時のお手続きについて ご登録いただきましたクレジットカード番号、有効期間は自動的に更新されますので、お客様のお手続きは不要です。 ー がカードは自動更新できない場合があります。その場合はお客様ご自身でクレジットカードの新規登録を行ってください。 |   |
| 決済カードのご変更について<br>決済カードの変更をご希望の場合は、契約共綱画面の[支払方法を変更する]からお手続き<br>をお願いいたします。                                                               |   |
|                                                                                                    |   |
| 甲込内容確認                                                                                                    |   |

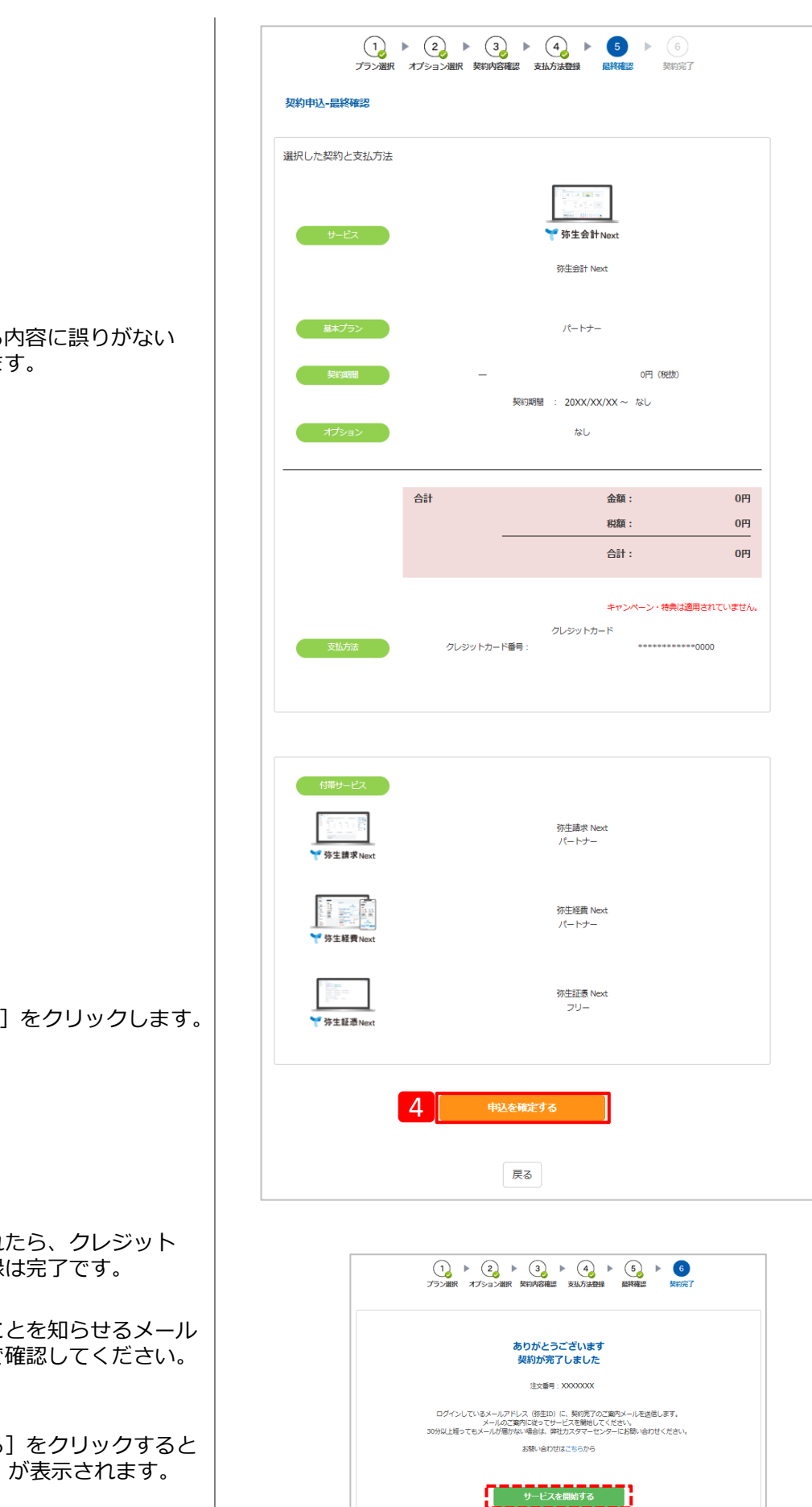

#### 表示されている内容に誤りがない ことを確認します。

[申込を確定する] をクリックします。

4

右図のように表示されたら、クレジット カードによる支払登録は完了です。

申し込みが完了したことを知らせるメール が送信されているので確認してください。

[サービスを開始する] をクリックすると マイポータル(Web)が表示されます。

P14へお進みください。

## 口座振替

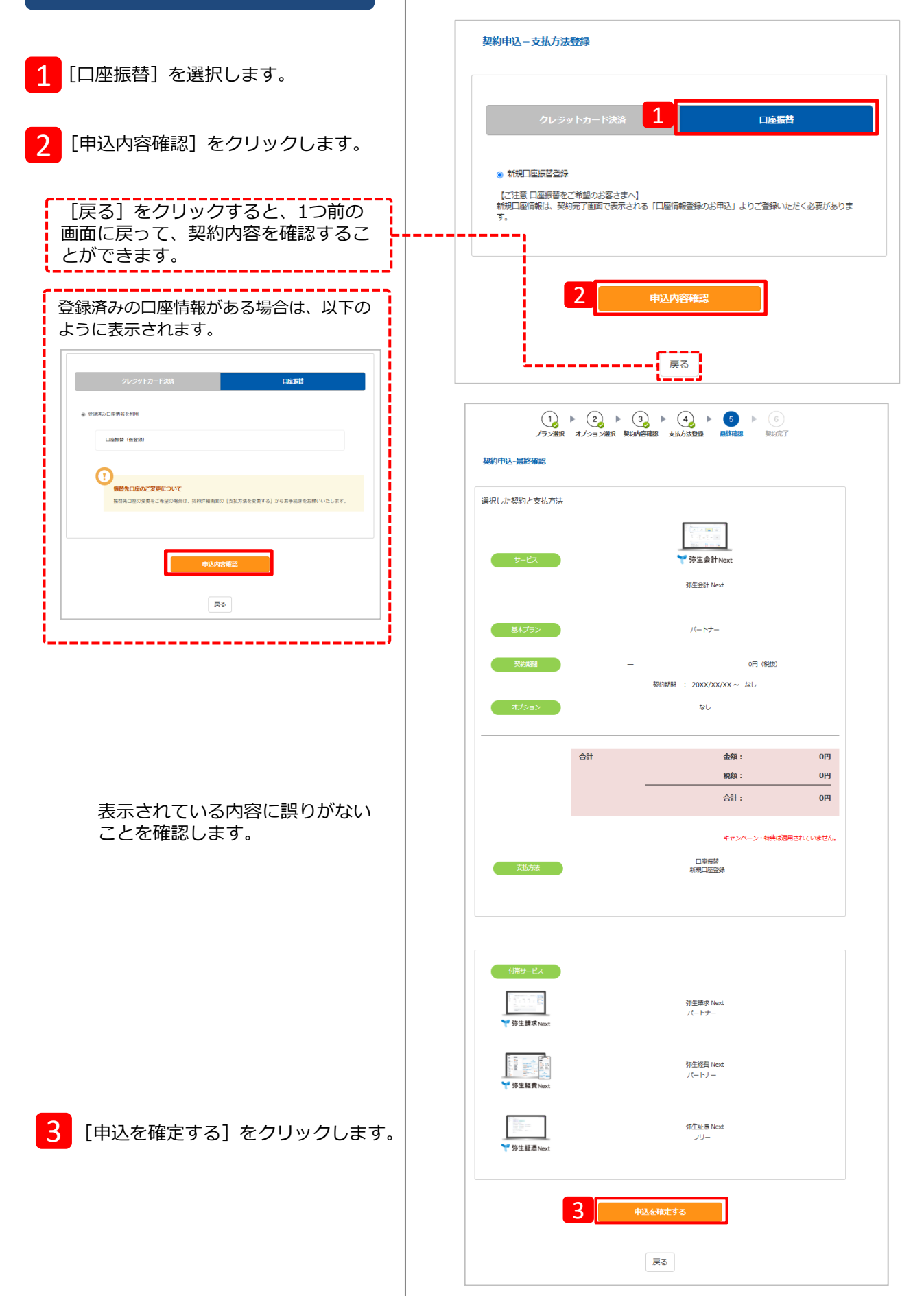

| 右の画面が表示されたら、口座振替による<br>支払登録は完了です。<br>申し込みが完了したことを知らせるメール<br>が送信されているので確認してください。 | <b>続けて、口座情報の登録をお願いします</b><br><sup>注文番号 : 1591070</sup>                                                                                 |
|---------------------------------------------------------------------------------|----------------------------------------------------------------------------------------------------|
| はじめて口座振替を選択した場合は、口座<br>情報の登録が必要です。<br>4 に進んでください。                               | ログインしているメールアドレス(第生10)に、契約売了のご案内メールを送信します。<br>メールのご案内に従ってサービスを開始してください。<br>30分以上経ってもメールが圏かない場合は、弊ビカスママーセンターにお願い合わせください。<br>お願い合わせはこちらから |
| (既に口座情報が登録済みの場合は、これ<br>以降は不要です)                                                 |                                                                                                    |
| 4 [口座情報登録のお申込] をクリック<br>します。                                                    |                                                                                                    |

#### 申込方法(口座情報登録の手続き方法)を選択する画面が表示されます。

| 口座登録-口座登録申込入力                                                                                                    |                   |
|----------------------------------------------------------------------------------------------------|-------------------|
| 申込方法を選択してください。                                                                                                    |                   |
| ◎ インターネットでの手続き                                                                                                    |                   |
| ※インターネット/C・キングをご利用の方のみお手続き可能です。 インターネット/C・キングをご利用の方のみお手続き可能です。 インターネットでの手続きについて ・ご利用条件は金融機関時に異なります。必ず対応金融機関・ご利用可能な時間帯をご確認ください、こ利用の金融機関がない場合は、動きでの手続きを選択してください、 ・ごれ以降の手続きは、三井住女ント検索会社(外部サイト)で行います。口座情報ご入力<br>後は、必ず「弥生の口座登録ページに戻るボタン」を押してください、 ※金融機関での手続きや除了しても、弥生の口座登録ページに戻るまでは口座登録の手続き<br>は売了しません。 ・事前にインターネット/(C・キングのログインID、/(スワードまたはキャッシュカードなどをごう) | 申込方法を3つの中から選択します。 |
| <ul> <li>) 動送での手続き(ゆうちょ銀行以外の銀行)</li> <li>※口座振替依頼書を記入・捺印のうえ、ご返送いただきます。</li> </ul>                                                                                                    |                   |
| ○ 勤送での手続き(ゆうちょ銀行)<br>※口座振音依頼書を記入・捺印のうえ、ご返送いただきます。                                                                                                    |                   |
| 口座登録(外部サイト)                                                                                                    |                   |
| マイボータルへ                                                                                                    |                   |

## ここで選択した申込方法により、表示される項目が切り替わります。

該当のページへ進んで手続きを行ってください。

| インターネットでの手続き         | ⇒ | P11へ進む |
|----------------------|---|--------|
| 郵送での手続き(ゆうちょ銀行以外の銀行) | ⇒ | P12へ進む |
| 郵送での手続き(ゆうちょ銀行)      | ⇒ | P13へ進む |

※ インターネットでの手続きは、インターネットバンキングが利用できる口座をお持ちの場合のみ行えます。

#### 口座登録-口座登録申込入力 [インターネットでの手続き] を クリックします。 申込方法を選択してください。 ● インターネットでの手続き 1 利用条件が表示されます。 お手続き可能です。 内容を確認してください。 インターネットでの手続きについて ご利用条件は金額機関毎に異なります。必ず対応金額機関・ご利用可能な物価帯をご様認ください。ご利用の金額機関ルない場合は、勝定での手続きを送択してください。 これ以降の手続きは、SMECフィインスジーとご、久勝ジーイト、ついなす。の直接構成 入損性は、必ず「決集の口障量性へージに戻るホでは口度登録へ一ジに戻るホでは口度登録の手続き は気ブしません。 単新能にインターネットパレキングのログインID、パスワードまたはキャッシュカードなどを ご事優ください。 ○ 郵送での手続き(ゆうちょ銀行以外の銀行) ※口座振賛依頼書を記入・捺印のうえ、ご返送いただきます。 ○ 郵送での手続き(ゆうちょ銀行) ※口座振替依頼書を記入・捺印のうえ、ご返送いたださます。 [口座登録(外部サイト)]を クリックします。 口座登録 (外部サイト) ご利用になる金融機関を選択します。 3 お支払いの手続き 手続き内容の確認 口座情報など、これ以降は外部サイト ご利用金融機関の選択 (SMBC決済ステーション)を利用 ご利用になる金融機関を選択してください。 ※ お支払い手続きが正しく行えませんので、ブラウザーの「戻る」ボタノは押さぬいてくたさい。 して行います。画面の指示に従って ください。 金融機関 3 ○ 三井住友銀行 ○ みずほ銀行 ※SMBC決済ステーションの画面遷移は O 三莽UEJ銀行 ○ リアな銀行 以下のFAQをご参照ください。 信用金庫 「口座振替に利用する銀行口座をインター 0 ゆうちょ銀行 ネットで登録(手続き)したい」 ○ その他の金融機関を検索 https://support.yayoikk.co.jp/faq\_Subcontents.html?page\_id 洗済ステーション利用者同意事項 =6017 ※必ずお読みください \_\_\_\_\_ 外部サイトでの手続きが終了して、 右図のように表示されたら、口座情報の 口座情報登録のお申込が完了しました。 登録は完了です。 サービスを開始する [サービスを開始する] をクリックする とマイポータル(Web)が表示されます。 契約一覧へ戻る P14へお進みください。

<インターネットでの手続き>

## <郵送での手続き(ゆうちょ銀行以外の銀行)>

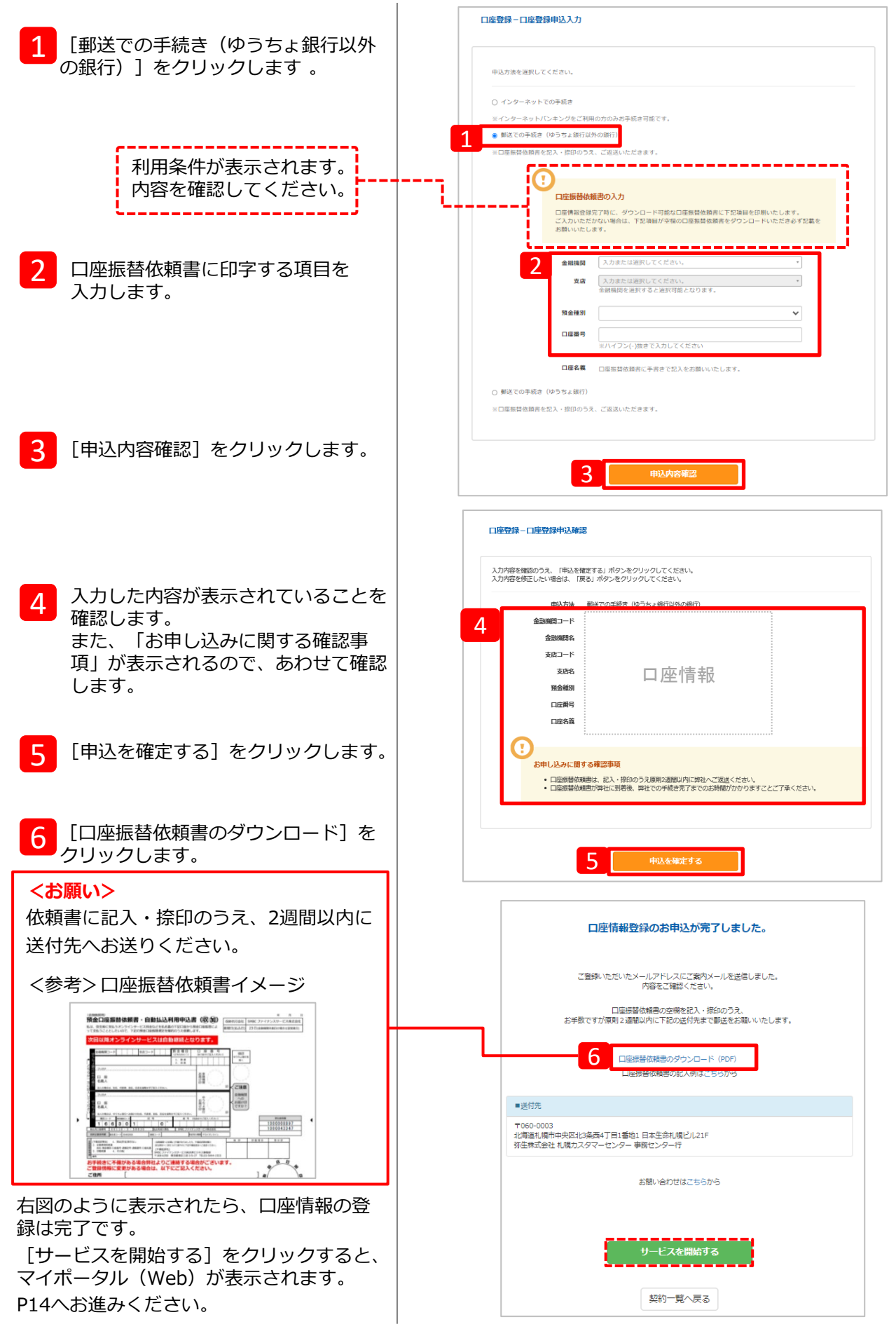

## <郵送での手続き(ゆうちょ銀行)>

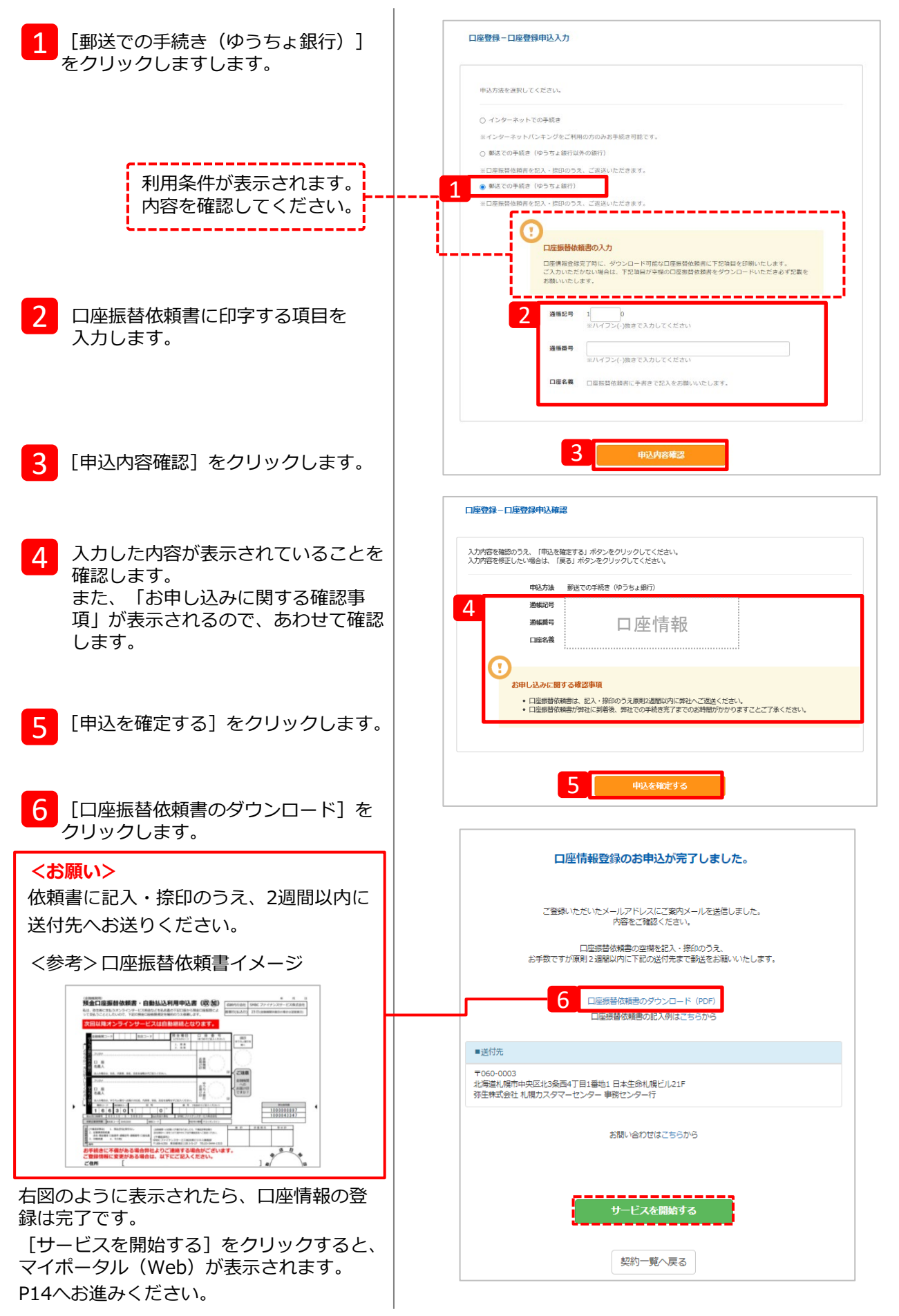

マイポータル(Web)のホーム画面に「弥生会計 Next」と付帯サービスが表示されます。

| ■ 弥生2 マイポータル                                                     | よくある質問の検索 <b>Q</b>   | ログイン省名                   |
|------------------------------------------------------------------|----------------------|--------------------------|
| ↑ ホーム                                                            | クラウドサービス起動           |                          |
| <ul> <li>パートナー様専用サイト</li> <li>         ・ 頭問先(会員)     </li> </ul> | 🍸 弥生会計 Next          | 製品を起動する                  |
| <ul> <li>ユーザー管理</li> <li>契約管理</li> </ul>                         |                      | 契約詳細 ライセンスの割り当て変更        |
| <ul> <li>② サポート</li> <li>○ クラウドサービス起動</li> </ul>                 | 弥生請求 <sub>Next</sub> | 製品を起動する                  |
| 弥生会計 Next<br>弥生請求 Next                                           |                      | <u>契約詳細 ライセンスの割り当て変更</u> |
| 弥生経費 Next<br>弥生証憑 Next                                           | 弥生経費Next             | 製品を記動する                  |
|                                                                  |                      | 契約詳細 ライセンスの割り当て変更        |
|                                                                  | 弥生証憑 Next            | 製品を起動する                  |
|                                                                  |                      | <u>契約詳細 ライセンスの割り当て変更</u> |

「弥生会計 Next」 「弥生給与 Next」を複数の職員が利用する場合は、メンバー招待とライセンスの割り当てが必要です。設定方法については以下の資料をご覧ください。

 メンバー招待とライセンスの割り当て設定ガイド <u>https://www.yayoi-kk.co.jp/pap/d\_file/guide/license\_allocationguide.pdf</u>

## 弥生 オンライン の申し込み

「やよいの青色申告 オンライン」や「やよいの白色申告 オンライン」「弥生会計 オンライン」のパートナー プランを申し込む手順を説明します。申し込みの流れはどれも同じです。 ここでは「やよいの青色申告 オンライン」を例に説明します。

- ※「やよいの白色申告 オンライン」は、「やよいの青色申告 オンライン」を申し込んでいない場合のみ申込可能です。 両方申し込むことはできません。
- ※「やよいの白色申告 オンライン」は、弥生製品(パートナー版)提供ページからから申し込むことができません。 申し込む場合は、マイポータル(Web)からとなります。P4の「 マイポータル(Web)の[契約管理] から申し 込む方法」をご参照ください。

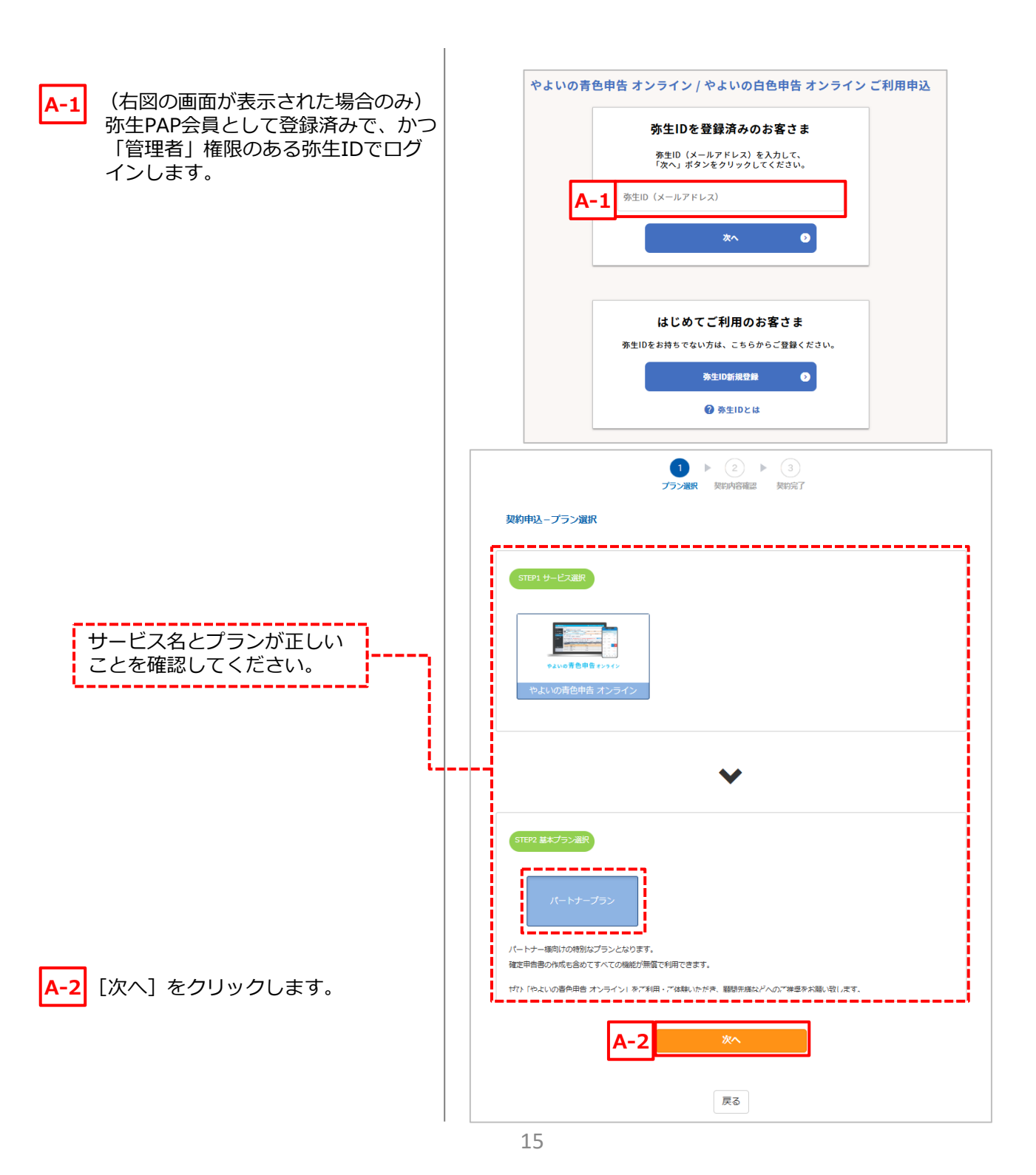

| <ul> <li>A-3 各種規約やプライバシーポリシーに</li> <li>同意するの □欄にチェックを付けます。</li> <li>(青字部分をクリックすると内容が<br/>確認できます)</li> </ul> | シーンジョン       3         プラン酸R       第15月7日         双約中込-契約内容確認       第15月7日         選択した契約と金額 <ul> <li>STEPL サービス選択</li> <li>Value 第20年日 オンライン</li> <li>やよいの着色年日 オンライン</li> <li> <ul> <li> <ul> <li></li></ul></li></ul></li></ul> |
|----------------------------------------------------------------------------------------------------|----------------------------------------------------------------------------------------------------|
| <mark>A-4</mark> [申込を確定する] をクリックします。                                                                        | アエビア2 基本プラン紙ア     パートナープラン       アエビア3 英国英雄国家     ー       の円(税扱)       近日124 オプション紙ア       合計     0月「税扱)                                                                                                    |
|                                                                                                    | <ul> <li>本ゲービスをご利用の方は、「預主オンライン」利用用用、「やよいの着色中き オンライン」利用用用、プライパシーポリシーをお読みいただき、同意いただけ3号合はチェックを入れてください。</li> <li>「例主オンライン」利用用用、「やよいの着色中き オンライン」利用用用、プライパシーポリシーに同意します。</li> <li>人一4</li> <li>中込を物定する</li> </ul>                        |
| 右図のように表示されたら、申込完了です。                                                                                        | ① ▶ ② ▶ ③<br>ブラン職択 契約何倍機器 契約第7                                                                                                    |
| [サービスを開始する] をクリックすると、<br>マイポータル(Web)が表示されます。                                                                | ありがとうございます<br>契約が完了しました<br>注文書号: 300000000<br>ログインしているメールアドレス (特定的) に、契約(第20)ご参約メールを送信します。<br>メールのご変称(ほってサービンス接触してくたさい、<br>30分以上経ってもメールが思かな) 場合は、弾むガスタマーセンターにお高い合わせください、<br>お思い合わせばにちらから<br>サービスを開始する                             |
| マイポータル(Web)のホーム画面に<br>「やよいの青色申告 オンライン」が表<br>示されます。                                                          | ■ 弥生図 マイポータル       ょく& & 6 \$\$\$\$\$\$\$\$\$\$\$\$\$\$\$\$\$\$\$\$\$\$\$\$\$\$\$\$\$\$\$\$\$                                                                                                    |

「やよいの青色申告 オンライン」「やよいの白色申告 オンライン」「弥生会計 オンライン」を複数の職員が 利用する場合は、メンバー招待とライセンスの割り当てが必要です。設定方法については以下の資料をご覧く ださい。

 メンバー招待とライセンスの割り当て設定ガイド https://www.yayoi-kk.co.jp/pap/d\_file/guide/license\_allocationguide.pdf

# Misoca の申し込み

「Misoca」のパートナープランを申し込む手順を説明します。

- ※ 弥生PAP会員は [パートナープラン] と有償のユーザープランが選択できます。 ユーザープランは、以下機能が有償で利用できます(プランの違いは次ページを参照してください) 請求書の郵送代行 見積書のFAX送信 決済サービスの利用
- ここでは [パートナープラン]を申し込む流れを説明します。

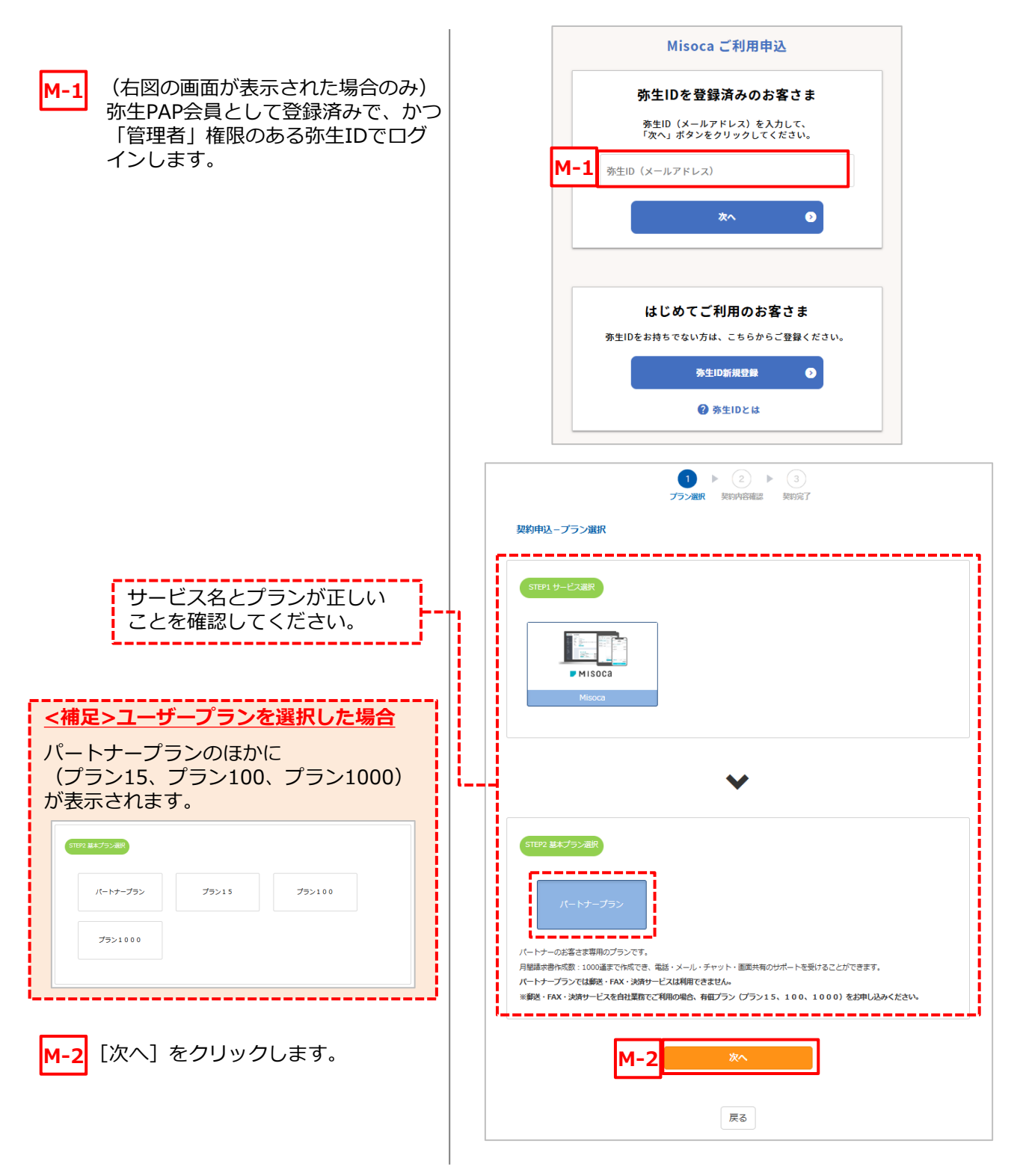

#### 「Misoca」の契約プランについて

「Misoca」は、パートナープラン以外に、有償のユーザープラン「プラン15」「プラン100」「プラン 1000」が選択できます。パートナープランは、月間請求書作成数やユーザー追加数においては「プラン 1000」相当となりますが、下記サービスはご利用いただけません。

「請求書の郵送代行」「見積書のFAX送信」「決済サービスの利用」

自社業務で使用するなどで、上記サービスを利用される場合は、有償のユーザープラン「プラン15」 「プラン100」「プラン1000」をお申し込みください。

以下はユーザープランとパートナープランのサービス比較(抜粋)です。ユーザープランの詳細はホームページでご確認ください。 ⇒<u>http://www.yayoi-kk.co.jp/products/misoca/price/</u>

|                                                                       | プラン15                           | プラン100                          | プラン1000                         | パートナープラン                        |
|-----------------------------------------------------------------------|---------------------------------|---------------------------------|---------------------------------|---------------------------------|
| 基本料金                                                                  | 月額:880円<br>年額:8,800円            | 月額:3,350円<br>年額:33,500円         | 月額:11,400円<br>年額:114,000円       | 0円                              |
| 月額請求書作成数※1                                                            | 15通                             | 100通                            | 1,000通                          | 1,000通                          |
| プラン上限超の請求書作成※1                                                        | ●<br>(1通につき70円)<br>最大1,000通/月まで | ●<br>(1通につき70円)<br>最大1,000通/月まで | ×                               | ×                               |
| 取引先登録数                                                                | 無制限                             | 無制限                             | 無制限                             | 無制限                             |
| 見積書・納品書作成数                                                            | 無制限                             | 無制限                             | 無制限                             | 無制限                             |
| メール送信数                                                                | 無制限                             | 無制限                             | 無制限                             | 無制限                             |
| 請求書の自動作成予約※2                                                          | •                               | ٠                               | •                               | •                               |
| 請求書のCSVアップロード <sup>※2</sup>                                           | •                               | •                               | •                               | •                               |
| API経由の請求書作成 <sup>※2</sup>                                             | •                               | •                               | •                               | •                               |
| ユーザー追加                                                                | 2名まで利用可<br>(1名追加可)              | 5名まで利用可<br>(4名追加可)              | 30名まで利用可<br>(29名追加可)            | 30名まで利用可<br>(29名追加可)            |
| 請求書の郵送代行*3                                                            | ●<br>(1通につき210円)                | ●<br>(1通につき210円)                | ●<br>(1通につき210円)                | ×                               |
| 見積書のFAX送信                                                             | ●<br>(1通につき60円)                 | ●<br>(1通につき60円)                 | ●<br>(1通につき60円)                 | ×                               |
| 決済サービスの利用<br>・ロ座振替サービス <sup>※4</sup><br>・回収保証サービス<br>・ペイメント(Paypal決済) | •                               | •                               | •                               | ×                               |
| サポート                                                                  | WebFAQ/電話/<br>メール/チャット/<br>画面共有 | WebFAQ/電話/<br>メール/チャット/<br>画面共有 | WebFAQ/電話/<br>メール/チャット/<br>画面共有 | WebFAQ/電話/<br>メール/チャット/<br>画面共有 |

注)価格は税抜です。

※1 ログインユーザーごとの作成数ではなく利用契約単位での作成数となります。

※2 各プランの「請求書月間作成数」に準じます。

- ※3 納品書を同封する場合は納品書1通につき30円追加になります。(郵送1回に付き請求書と合わせて上限6ページまで)
- ※4 事前のお申し込みが必要です。なお、お申し込みいただけるのは法人のみとなります。

#### 【ご注意ください】

- パートナープランとユーザープランを両方申し込むことはできません。どちらか一方となります。
- ユーザープランを申し込む場合、初年度無償キャンペーンは適用されません。
- 申し込み後のプランの変更は、パートナープランからユーザープラン、ユーザープラン(月契約)からパート ナープランへの契約変更は随時可能です※。ただし、ユーザープラン(年契約)からパートナープランへの契約変 更は、年契約の更新期間以外には行えませんので、予めご了承ください。

※契約変更とサービスご利用開始のタイミングが異なりますので、ご注意ください。

- ・パートナープランからユーザープランへの変更:変更後、サービスをご利用いただけます。
- ・ユーザープランからパートナープランへの変更:ユーザープランの契約期間満了後翌月からサービスをご利用 いただけます。

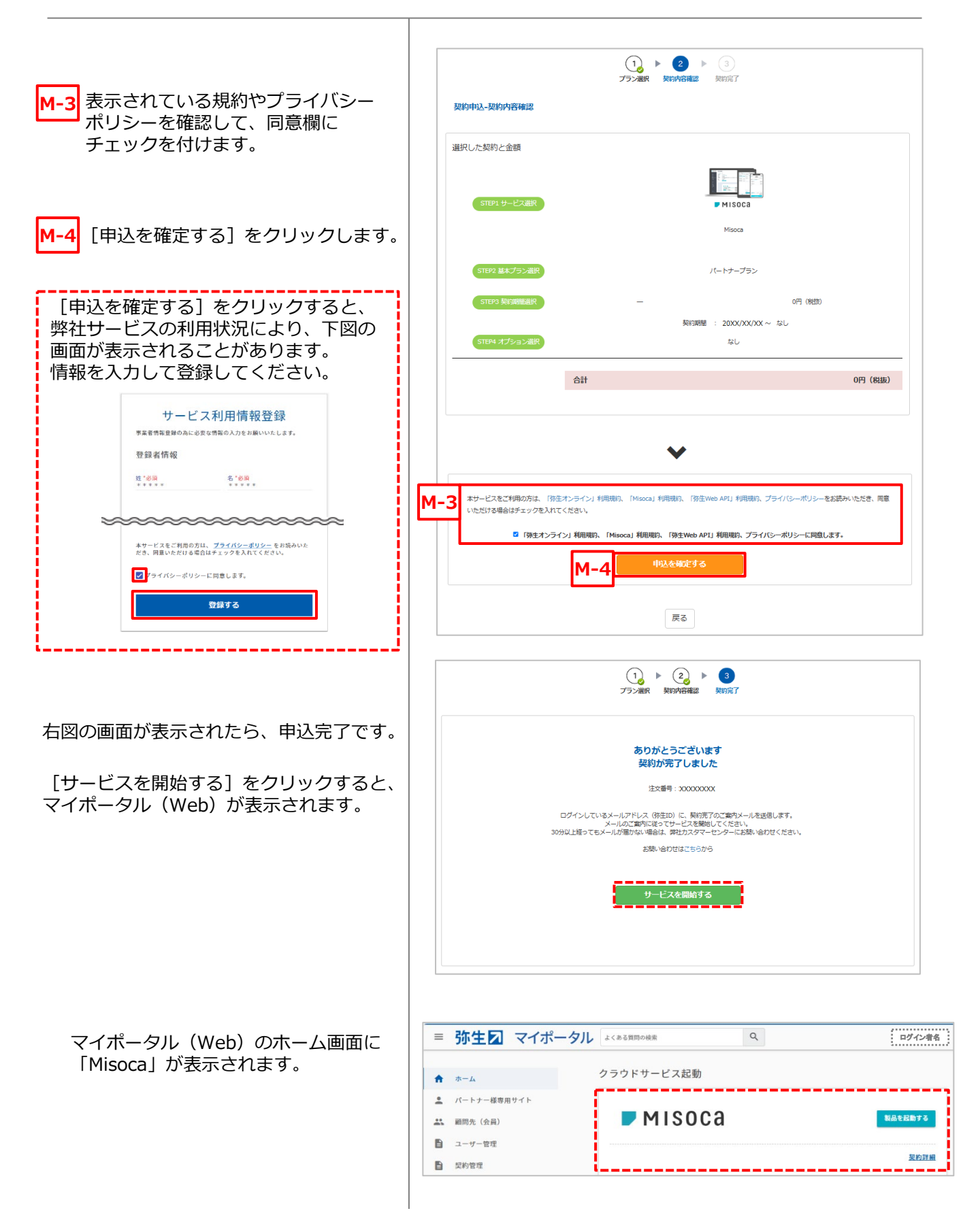

「Misoca」を複数の職員が利用する場合は、 「Misoca」に搭載されている「チーム機能」を使用します。 「チーム機能」については「Misoca」のヘルプ等を参照してください。

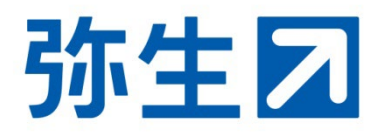